#### Conseil : Avant de commencer, créer un dossier « offre » dans vos documents

Une fois la date de remise des offres passée, votre procédure se trouve en phase « <u>Procédures</u> <u>closes</u> ».

Sélectionner son affaire et l'ouvrir.

| arches/Portail/loc | ain do?instance=73.8/type=fs                           |                  |
|--------------------|--------------------------------------------------------|------------------|
| utilitairoc        | Procedures adaptees                                    | o procedure(s)   |
| tatistiques        | •                                                      |                  |
| ment               |                                                        |                  |
| ment par           | Procédure(s) à valider                                 |                  |
|                    | Avis de préinformation                                 | 0 avis           |
| ature              | Avis d'attribution                                     | 1 avis           |
|                    | Procédures formalisées                                 | 0 procédure(s)   |
| upport             | Procédures adaptées                                    | 0 procédure(s)   |
| cumentation        |                                                        |                  |
| e en ligne         |                                                        |                  |
| pport              | Procedure(s) a publier                                 |                  |
|                    | Procédures formalisées et adaptées                     | 0 procédure(s)   |
|                    |                                                        |                  |
|                    |                                                        |                  |
|                    | procedure(s) en cours                                  |                  |
|                    | Avis de préinformation                                 | 0 avis           |
|                    | Avis d'attribution                                     | 0 avis           |
|                    | Procédure formalisée ouverte                           | 2 procédure(s)   |
|                    | Procédure formalisée restreinte en phase "candidature" | 0 procédure(s)   |
|                    | Procédure formalisée restreinte en phase "offre"       | 0 procédure(s)   |
|                    | Procédure adaptée en phase "candidature"               | 0 procédure(s)   |
|                    | Procédure adaptée en phase "offre"                     | 3 procédure(s)   |
|                    |                                                        |                  |
|                    | Procedure(s) close(s)                                  |                  |
|                    | Procédure formalisée ouverte                           | 135 procédure(s) |
|                    | Procédure formalisée restreinte en phase "candidature" | 4 procédure(s)   |
|                    | Procédure formalisée restreinte en phase "offre"       | 28 procédure(s)  |
|                    | Procédure adaptée en phase "candidature"               | 1 procédure(s)   |
|                    | Procédure adaptée en phase "offre"                     | 363 procédure(s) |
|                    |                                                        |                  |
|                    | Procedure(s) a archiver et archivee(s)                 |                  |
|                    | Procédure(s) à archiver                                | 7 procédure(s)   |
|                    | Procédure(s) en cours d'archivage                      | 0 procédure(s)   |
|                    | Descriptions (a) a matrix (a)                          |                  |

Puis ouvrir l'affaire en cliquant sur le titre.

Une fois dans votre affaire :

Dans la partie Ouverture des enveloppes de réponses :

1. Définir la date et l'heure d'ouverture en cliquant sur l'horloge (La date et l'heure doivent être celles du jour et de l'heure où vous ouvrez)

| Ouverture et traitement des offres      |     |
|-----------------------------------------|-----|
| > Date d'ouverture : 20/07/2018 à 10:28 | Ca. |
| > Télécharger le séquestre des offres   |     |
| <u>&gt; Ouvrir les offres</u>           |     |

2. Télécharger le séquestre (cliquer sur télécharger le séquestre)

| Ouverture et traitement des offres      |     |
|-----------------------------------------|-----|
| > Date d'ouverture : 20/07/2018 à 10:28 | Ca. |
| > Télécharger le séquestre des offres   |     |
| > Ouvrir les offres                     |     |

#### Une fenêtre s'ouvre :

| C Sécurisé https://marchesput                                                                                                    | PLATEFORME DE DEMATERIALISATION DES MARCHES PUBLICS<br>DU DEPARTEMENT DE L'AUDE                                                                                                    |  |
|----------------------------------------------------------------------------------------------------|----------------------------------------------------------------------------------------------------|--|
| Accueil OK-MARCH                                                                                                    | e OK-ACTE OK-COURRIER OK-ARCHIVE OK-HELIOS OF A                                                                                                    |  |
| 31/07/2018 16:10:22 Actions Procédures                                                                                                    |                                                                                                    |  |
| Créer une procédure<br>Consulter les procédures<br>Tableau de bord<br>Rechercher une procédu<br>Article 133                                                           | Téléchargement du séquestre     Ce séquestre contient l'ensemble des enveloppes remises électroniquement sur la plate-forme par les soumissionnaires. Les enveloppes ont été doublement chiffrées ; la plate-forme garantit techniquement qu'elles ne seront pas ouvertes avant que la date d'ouverture soit échue.     Télécharger le séquestre     Après avoir téléchargé le séquestre, vous pouvez ouvrir les plis. |  |
| Outils - Statistiques<br>Télécharger les utilitaire<br>Consulter les statistique<br>Signer un document<br>Signer un document par<br>WebStart<br>Vérifier la signature | Fermer                                                                                                    |  |
| Assistance - Support<br>Consulter la documentat<br>Consulter l'aide en ligne<br>Contacter le support                                                                  |                                                                                                    |  |
|                                                                                                    | Ouverture des enveloppes de réponse                                                                                                    |  |
|                                                                                                    | Ouverture et traitement des plis   > Date douverture : 31/08/2018 à 16:05   > Télécharger le séquestre                                                                                                    |  |

Cliquer sur télécharger le séquestre et attendre que le séquestre se télécharge (cela peut prendre plusieurs minutes selon la taille)

Une fois téléchargé, enregistrez le séquestre où vous le souhaitez (par exemple dans vos documents, dans le dossier offre que vous avez créé).

3. cliquer sur Ouvrir les offres :

| Ouverture et traitement des offres      |     |
|-----------------------------------------|-----|
| > Date d'ouverture : 20/07/2018 à 10:28 | Ca. |
| > Télécharger le séquestre des offres   |     |
| <u>&gt; Ouvrir les offres</u>           |     |

# Une fenêtre s'ouvre : cliquer sur Ouvrir Via WebStart

| Soummissionnaire(s) électronique(s) |                              |                      |         |
|-------------------------------------|------------------------------|----------------------|---------|
| Raison sociale                      | Horodatage dépôt             | Horodatage ouverture | Actions |
| & FOURNISSEUR1                      | 🥝     /07/2018 à 10:59       | Enveloppe fermée     |         |
| & Reqwest                           | 🥝     /07/2018 à 10:39       | Enveloppe fermée     |         |
|                                     |                              |                      |         |
|                                     |                              |                      |         |
|                                     |                              |                      |         |
| •                                   |                              |                      | •       |
|                                     | Ouvrir via WebStart          |                      |         |
| Quy                                 | erture des plis électronique | es                   |         |

# Une fenêtre s'ouvre : cliquer sur enregistrer

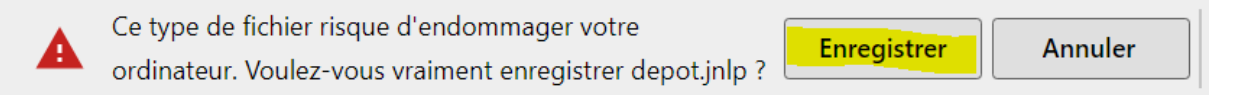

### Il suffit alors de suivre les étapes :

|                                                         | _ | ×      |
|---------------------------------------------------------|---|--------|
|                                                         |   |        |
|                                                         |   |        |
|                                                         |   |        |
|                                                         |   |        |
|                                                         |   |        |
| Étape 1/3: Selectionner                                 |   |        |
| Veuillez sélectionner le fichier de séquestre à ouvrir. |   |        |
| SÉLECTIONNER                                            |   |        |
|                                                         |   |        |
|                                                         |   |        |
|                                                         |   |        |
|                                                         |   |        |
| 1/3                                                     |   | 0.0.11 |

Cliquer sur sélectionner et aller chercher le fichier de séquestre dans vos documents

| <b>4</b> 0 |                     |                           |                                                               |                  | — | ×      |
|------------|---------------------|---------------------------|---------------------------------------------------------------|------------------|---|--------|
|            | Étape 2/3: Ouv      | i <b>vertui</b><br>ionner | r <b>e</b><br>Ies plis à ouvrir.                              |                  |   |        |
|            |                     |                           |                                                               |                  |   |        |
|            | V                   | Req<br>FOL                | west 0 11861_0_20180718103955<br>JRNISSEUR1 0 6784_0_20180718 | Valide<br>Valide | × |        |
|            | Nombre de plis trou | uvés : 2                  |                                                               |                  |   |        |
| 2/3        | RETOUR              |                           | OUVRIR LES PLIS SÉLECT                                        | TIONNÉS          |   | 0.0.11 |

Cliquer dans les cases afin de sélectionner les plis à ouvrir

| Etape 3/3<br>Phase d'ouverture des plis sélectionnés |  |
|------------------------------------------------------|--|
| Terminé.<br>QUITTER                                  |  |
| RETOUR                                               |  |
|                                                      |  |
|                                                      |  |
|                                                      |  |

C'est terminé! Vous pouvez quitter l'application et découvrir les plis dans le dossier où vous aviez placé le séquestre.

*Remarque* : le support de la plateforme est disponible à l'adresse suivante : <u>support-okmarche@omnikles.com</u>